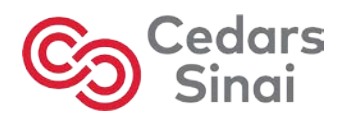

How to create a Cedars-Sinai CME Portal Account:

| Remember to use Google Chrome 孯 as your web browser! |                                                                                                    |                          |                                |                           |              |                      |      |  |  |  |
|------------------------------------------------------|----------------------------------------------------------------------------------------------------|--------------------------|--------------------------------|---------------------------|--------------|----------------------|------|--|--|--|
| 1)                                                   | Visit                                                                                                    | t: <u>cedars.cl</u>      | oud-cme.com                    |                           |              |                      |      |  |  |  |
| 2)                                                   | Sign                                                                                                    | n In                     |                                |                           |              |                      |      |  |  |  |
| 8                                                    | ign In                                                                                                    | Live Courses             | Online Courses                 | COVID-19 CME              | CME Planning | Educational Partners | Help |  |  |  |
| 3)                                                   | 3) Click on " <b>Don't have an account?</b> "                                                                                                    |                          |                                |                           |              |                      |      |  |  |  |
|                                                      | Enter your em                                                                                                    | nail and password to log | in:                            |                           |              |                      |      |  |  |  |
| 5                                                    | Email:                                                                                                    |                          |                                |                           |              |                      |      |  |  |  |
|                                                      | -                                                                                                    |                          |                                |                           |              |                      |      |  |  |  |
|                                                      | Password:                                                                                                    |                          |                                |                           |              |                      |      |  |  |  |
|                                                      | Logir                                                                                                    | n                        |                                |                           |              |                      |      |  |  |  |
|                                                      | Forgot Your P<br>Login Tips:                                                                                                    | assword?   Don't have a  | in account?                    |                           |              |                      |      |  |  |  |
|                                                      | All Cedars-Sinal Medical Staff have an account in the system. The account is not linked to other C-S systems. If you do not know which email address is used for your account, please contact the CME Office; do NOT create a new account. |                          |                                |                           |              |                      |      |  |  |  |
|                                                      | For all users:                                                                                                    | If you do not have the p | assword for your account, clic | the "Forgot Your Password | 1?" link.    |                      |      |  |  |  |

4) Enter your information. \**All fields are required!* Then click the **Create Account** button. After completing this you will successfully create your account. A pop-up window will say "An account has been created for..."

| Email           |                       |                                    |
|-----------------|-----------------------|------------------------------------|
| First Name      | Last Name             |                                    |
| Password        | Confirm Pas           | sword                              |
| Select Degree:  | Select Profession:    | Select Primary Credit Eligibility: |
| - Select Degree | - Select Profession - | - Select Credit Type -             |

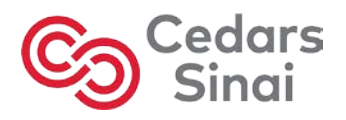

5) Login: Enter the email address and password you used for the account set-up.

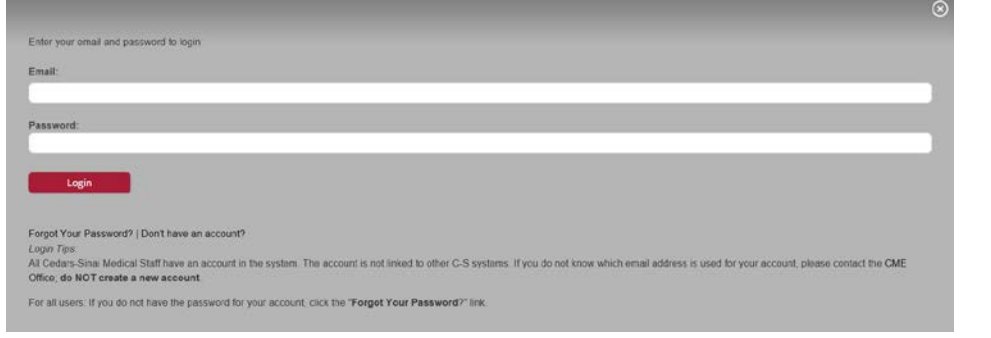

## 6) Click on MY CME button

| - / -      |                                                               |                   |                               |                             |                   |
|------------|---------------------------------------------------------------|-------------------|-------------------------------|-----------------------------|-------------------|
| Sign Ou    | It Live Courses                                               | Online Courses CM | E Planning Educationa         | al Partners State Required  | d CME Help My CME |
| 7) Se<br>M | elect the <b>Pro</b><br>y CME<br>tructions: Click a button to | ofile icon        |                               |                             |                   |
|            | Profile                                                       | Transcript        | Evaluations &<br>Certificates | Registrations &<br>Receipts | Claim Credit      |
|            | Tests                                                         | Syllabus          |                               |                             |                   |

8) Add your mobile phone number and other required fields and click **Submit to save.** 

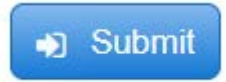

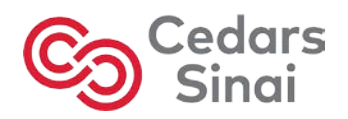

Instructions for those that don't have accounts and need to register for one.

## To Create a Cedars-Sinai CME Portal Account (For New Users Only):

- 1. Access the CME Portal at <u>cedars.cloud-cme.com</u>
- 2. Click **Sign In** from the menu bar.
  - a. On the Log In pop-up window, click on "Don't have an account?"
  - b. Enter the required data on the next pop-up ("Need an Account?") then click **Create Account**.
    - i. Successful account creation will result in a pop-up window that says "An account has been created for..."
- 3. Login: When the Log In pop-up appears again, enter the email address and password you used for the account set-up.
- 4. After login, **add your mobile phone number** by clicking the **My CME** button, then **Profile**.